## HOW TO VIEW RESULTS ON THE SHCA DATABASE

STEP 1:

• Visit the SHC website (<u>https://www.showhorsecouncilaust.com.au/database</u>) and select database

| STR.                                                     |                                                 |                                                                           |                 |                         |               | Home   Links      | Sponsors   Insuranc | e → Documents   | EB  |
|----------------------------------------------------------|-------------------------------------------------|---------------------------------------------------------------------------|-----------------|-------------------------|---------------|-------------------|---------------------|-----------------|-----|
| HOME                                                     | ABOUT US                                        | MEMBER INFORMATION                                                        | EVENTS          | GRAND NATIONAL          | FORMS         | DATABASE          | CONTACT US          | RESULTS         |     |
| SHCA                                                     | INC DA                                          | TABASE                                                                    |                 |                         |               |                   |                     |                 |     |
| For Link to SH                                           | CA Database                                     | CLICK HERE                                                                |                 |                         |               |                   |                     |                 |     |
| Access currer                                            | ntly available to                               | financial members - NSH Regi                                              | ster, On-Line S | how Entry System. The e | email address | attached to the m | nember record must  | match the email | ade |
| that is entered                                          | l to request a pa                               | issword.                                                                  |                 |                         |               |                   |                     |                 |     |
| Interstate Me                                            | mbership numb                                   | ers are normally:                                                         |                 |                         |               |                   |                     |                 |     |
| SHC of Victor                                            | a - V followed b                                | by 5 numbers e.g. V00051                                                  |                 |                         |               |                   |                     |                 |     |
| SHC of SA -                                              | SA followed by                                  | y 5 numbers. e.g. SA 00068                                                |                 |                         |               |                   |                     |                 |     |
| SHC Competit                                             | ors (SA) - Prefix                               | x 17 followed by 3 numbers e.g.                                           | 17048           |                         |               |                   |                     |                 |     |
| one competi                                              | <ul> <li>CO followed b</li> </ul>               | ov 3 numbers e.a. CO062.                                                  |                 |                         |               |                   |                     |                 |     |
| Mackay (Qld)                                             |                                                 | ·) - ·····                                                                |                 |                         |               |                   |                     |                 |     |
| Mackay (Qld)<br>SHC of Qld -                             | Q followed by                                   | 5 numbers e.g. Q00008                                                     |                 |                         |               |                   |                     |                 |     |
| Mackay (Qld)<br>SHC of Qld -<br>SHC of WA -              | Q followed by<br>WA followed I                  | 5 numbers e.g. Q00008<br>by 5 numbers e.g. WA00118                        |                 |                         |               |                   |                     |                 |     |
| Mackay (Qld)<br>SHC of Qld -<br>SHC of WA -<br>SHC Tas - | Q followed by<br>WA followed I<br>T followed by | 5 numbers e.g. Q00008<br>by 5 numbers e.g. WA00118<br>3 numbers e.g. T069 |                 |                         |               |                   |                     |                 |     |

STEP 2:

• Click on the "Shows" tab

| The Show Horse Council of A               | ustralasia Inc                                                                                                    |
|-------------------------------------------|----------------------------------------------------------------------------------------------------|
| Login<br>Shows<br>Cont Enter Shows        | As of the 1st of January 2019<br>a \$50 priority administration<br>fee will apply to ALL NSH<br>applications (registrations,<br>transfers, leases, name<br>changes, corrections &<br>replacement papers) lodged<br>within fourteen (14) days of the<br>closing date of entries if the<br>transaction is required to enter<br>the event. (As approved by the<br>council on 15/12/2018.) |
| The Show Horse Council of Australasia Inc |                                                                                                    |
| Help                                      |                                                                                                    |
| Login gateway                             | to the - SAMMS System and OnLine Show Entry                                                                                                    |

STEP 3:

• Select from the drop down list the show you want to view results for

| SHCWA AD                                                                                                    | VANCE                                                                 | D FEEDS HORS                   | SE OF T                                                                                           | HE YEAR                                                                                                    |                                                                                                    |                                                                                                    |                                                                                                  |
|----------------------------------------------------------------------------------------------------|-----------------------------------------------------------------------|--------------------------------|---------------------------------------------------------------------------------------------------|----------------------------------------------------------------------------------------------------|----------------------------------------------------------------------------------------------------|----------------------------------------------------------------------------------------------------|--------------------------------------------------------------------------------------------------|
| Show: [24 Oct] S<br>Status: Results op<br>Date: Saturday, 2<br>Entries open: Tuesday, 1<br>Entries close: Thursday, | HCWA ADVANCE<br>en to public<br>24 Oct 2020<br>Sep 2020<br>1 Oct 2020 | ED FEEDS HORSE OF THI \$       | Competitor<br>or the SHC<br>transaction<br>no later tha<br>Leases etc<br>closing for<br>rego@shca | s/exhibitors planning to enter<br>WA Classic please be aware<br>required to enter these even<br>n 26 April 2021. Applications<br>received after this date may<br>entries. Please contact the SI<br>.org.au if you have any ques | either the Northern<br>that the relevant p<br>ts needs to be rece<br>for New Registrati<br>not be able to be p<br>HCA Office on 02 4<br>tions or require any | n NSW Hacl<br>paperwork for<br>eived by the<br>ons, Transfer<br>rocessed pr<br>5885005 or<br>y assistance | k Championships<br>or any NSH<br>SHCA Office by<br>ars of Ownership,<br>ior to both events<br>e. |
| forthcoming open all                                                                                                | l                                                                     |                                | when                                                                                              | where                                                                                                    |                                                                                                    | open                                                                                                    | close                                                                                            |
| The MANUEL EQUINE TR                                                                                                | ANSPORT 2021 -                                                        | SHCQ Inc. RISING STAR & CHILDS | <u>SHOW</u> 5 Jun 20                                                                              | 21 Park Ridge Pony Club Gr                                                                                                    | ounds Park Ridge                                                                                                    | . Thu 22 Ap                                                                                               | or Mon 10 May <u>enter</u>                                                                       |
| Login                                                                                                    |                                                                       |                                |                                                                                                   | Downloads                                                                                                    |                                                                                                    |                                                                                                    |                                                                                                  |
| On-line entry not available                                                                                         |                                                                       |                                |                                                                                                   | Treatment Sheet                                                                                                    |                                                                                                    |                                                                                                    |                                                                                                  |
| Schedule                                                                                                    |                                                                       | I                              |                                                                                                   | Lead Rein S/Horse<br>& S/Hunter                                                                                                    |                                                                                                    |                                                                                                    |                                                                                                  |
| Timetable not yet available                                                                                         |                                                                       |                                |                                                                                                   | Rider 6 & U 9 yrs,                                                                                                    |                                                                                                    |                                                                                                    |                                                                                                  |
| Catalogue not yet available                                                                                         |                                                                       |                                |                                                                                                   | Rider12yrs &<br>U15yrs, 15yrs & U                                                                                                    |                                                                                                    |                                                                                                    |                                                                                                  |
| Results                                                                                                    |                                                                       |                                |                                                                                                   | 17yrs                                                                                                    |                                                                                                    |                                                                                                    |                                                                                                  |
|                                                                                                    |                                                                       |                                |                                                                                                   | First Ridden                                                                                                    |                                                                                                    |                                                                                                    |                                                                                                  |

STEP 4:

• Once you have selected the show click "Results"

| SHCWA A | ADVANCED | <b>FEEDS HORSE</b> | <b>OF THE YEAR</b> |
|---------|----------|--------------------|--------------------|
|         |          |                    |                    |

| Show: [24 Oct] SH<br>Status: Results ope<br>Date: Saturday, 24<br>Entries open: Tuesday, 1<br>Entries close: Thursday, 1 | ICWA ADVANCED FEEDS HORSE OF THI \$          | Competitors<br>or the SHC<br>transaction<br>no later tha<br>Leases etc<br>closing for<br>rego@shca | s/exhibitors planning to enter<br>WA Classic please be aware<br>required to enter these event<br>n 26 April 2021. Applications<br>received after this date may n<br>entries. Please contact the SF<br>l.org.au if you have any quest | either the Northern<br>that the relevant pa<br>s needs to be recein<br>for New Registration<br>not be able to be pro<br>ICA Office on 02 45<br>ions or require any | NSW Hack<br>aperwork for<br>ved by the<br>ns, Transfe<br>pocessed pr<br>i885005 or<br>assistance | k Championships<br>or any NSH<br>SHCA Office by<br>ares of Ownership,<br>ior to both events |
|----------------------------------------------------------------------------------------------------|----------------------------------------------|----------------------------------------------------------------------------------------------------|----------------------------------------------------------------------------------------------------|----------------------------------------------------------------------------------------------------|--------------------------------------------------------------------------------------------------|---------------------------------------------------------------------------------------------|
| forthcoming open all                                                                                                    |                                              | when                                                                                               | where                                                                                                    |                                                                                                    | open                                                                                             | close                                                                                       |
| The MANUEL EQUINE TRA                                                                                                    | NSPORT 2021 - SHCQ Inc. RISING STAR & CHILDS | SHOW 5 Jun 20                                                                                      | 21 Park Ridge Pony Club Gro                                                                                                    | ounds Park Ridge .                                                                                                    | Thu 22 Ap                                                                                        | r Mon 10 May <u>enter</u>                                                                   |
| Login<br>On-line entry not<br>available                                                                                  |                                              |                                                                                                    | Downloads<br>Treatment Sheet<br>Lead Rein S/Horse                                                                                                    |                                                                                                    |                                                                                                  |                                                                                             |
| Schedule                                                                                                    |                                              |                                                                                                    | & S/Hunter                                                                                                    |                                                                                                    |                                                                                                  |                                                                                             |
| Timetable not yet available                                                                                              |                                              |                                                                                                    | Rider 6 & U 9 yrs,<br>9yrs & U 12 yrs                                                                                                    |                                                                                                    |                                                                                                  |                                                                                             |
| Catalogue not yet<br>available                                                                                           |                                              |                                                                                                    | Rider12yrs &                                                                                                    |                                                                                                    |                                                                                                  |                                                                                             |
| Results                                                                                                    |                                              |                                                                                                    | 17yrs                                                                                                    |                                                                                                    |                                                                                                  |                                                                                             |
|                                                                                                    |                                              |                                                                                                    | First Ridden                                                                                                    |                                                                                                    |                                                                                                  |                                                                                             |

STEP 5:

- You can select from the drop down
  - o Day
  - o Class
- Then click all results

| SHCA:            | Results                                                                                                    |     |                 |
|------------------|----------------------------------------------------------------------------------------------------|-----|-----------------|
| Show Menu   C    | Catalogue                                                                                                    |     |                 |
| -Which           |                                                                                                    |     |                 |
| Show:            | SHCWA ADVANCED FEEDS                                                                                                    | \$  |                 |
| Exhibitor:       | [All]                                                                                                    | \$  |                 |
| Include related: | exhibitors and exhibits                                                                                                    |     |                 |
| Exhibit Animal:  | [AII]                                                                                                    | \$  |                 |
| Sire:            | [AII]                                                                                                    | ¢   |                 |
| Dam:             | [AII]                                                                                                    | \$  |                 |
| Exhibit Person:  | [All]                                                                                                    | \$  |                 |
| Ring:            | [all]                                                                                                    |     |                 |
| Day:             | [all]                                                                                                    |     |                 |
| Class:           | [All]                                                                                                    | \$  |                 |
| Breed:           | [Any]                                                                                                    | \$  |                 |
| Class order:     | Catalogue                                                                                                    | \$  |                 |
| Entry order:     | Rank                                                                                                    | ÷   |                 |
| Awards only:     |                                                                                                    |     |                 |
| Output:          | <ul> <li>Class Number</li> <li>Entry Number</li> <li>Exhibit</li> <li>Rider</li> <li>Exhibitor</li> <li>Place/Points</li> <li>Status</li> </ul> | Reg | Number Breeding |
| Links to:        | Results                                                                                                    | \$  |                 |